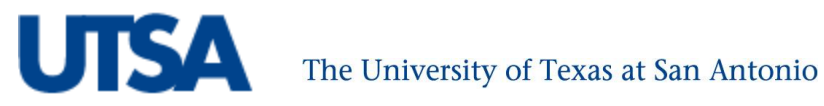

To All Account Administrators and Reconcilers:

Purchasing, Budget, and Accounting understand that there have been several issues with regards to purchase order (PO) encumbrances for all departments. We have compiled a list below of the most frequent issues with suggested actions.

PO encumbrance issues involve a variety of system components and there is not a central division that can address all of the problems. To assist you in streamlining the PO encumbrance correction process, we have identified the top issues with the suggested action/point of contact:

| Issue                                               | Suggested Action                                                                       |
|-----------------------------------------------------|----------------------------------------------------------------------------------------|
| If you do not know how to view the PO, requisition  | Financial Affairs offers a training class, Managing                                    |
| and travel encumbrance detail from the Budget       | Departmental Expense and Revenue Budgets                                               |
| Overview                                            | (PS205.02), which will walk you through the                                            |
|                                                     | Budget Overview.                                                                       |
|                                                     | Instructions for drill down on Encumbrances (POs)                                      |
|                                                     | are attached; similar steps would be followed for                                      |
|                                                     | Pre-Encumbrances (Requisitions).                                                       |
|                                                     | For additional assistance, please contact                                              |
|                                                     | <u>budget.fms@utsa.edu</u> .                                                           |
| If an encumbrance amount and budget spending        | Please contact Purchasing at                                                           |
| authority are incorrect and you know the            | purchasing@utsa.edu. Purchasing will investigate                                       |
| associated PO/requisition numbers from your         | the problem and work with Budget and Accounting                                        |
| MFR/Budget Overview                                 | to correct the specific issue, if possible.                                            |
| If a PO/requisition encumbrance has moved to a      | Keep your original reconciliation in your files.                                       |
| previously reconciled month; however, overall       | Then please make a note on your new month's                                            |
| budget spending authority is correct                | reconciliation that you have noticed that the                                          |
|                                                     | encumbrance has moved between months; and                                              |
|                                                     | that overall budget spending authority is correct.                                     |
| If you are awaiting correction on a PO/requisition  | Please contact Budget to request an override of a                                      |
| encumbrance issue and therefore do not have         | specific transaction at <a href="mailto:budget.fms@utsa.edu">budget.fms@utsa.edu</a> . |
| adequate spending authority to make a purchase      | Have the PO Id number handy.                                                           |
| If you would like to see the remaining PO balance   | Navigate in UTShare to Main                                                            |
| on a specific PO                                    | Menu>Purchasing>Purchase Orders>Review PO                                              |
|                                                     | Information> Purchase Orders and enter the 10                                          |
|                                                     | digit PO ID number. When the PO appears,                                               |
|                                                     | reference the "Encumbrance Balance" in the                                             |
|                                                     | "Amount Summary" Section.                                                              |
| If you want to close a finished PO and add back the | Please contact Purchasing at                                                           |
| remaining balance into your spending authority      | purchasing@utsa.edu. POs initiated in FY2015 will                                      |
|                                                     | be closed immediately upon request. FY2014 PO                                          |
|                                                     | closing requests are currently being held because                                      |
|                                                     | of additional encumbrance problems caused by                                           |
|                                                     | closing those POs.                                                                     |

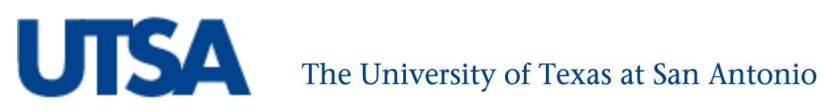

In August 2014, upon advice from UTShare, UTSA did not implement the delivered Purchase Order roll forward process. Instead, manual processes were implemented in November to bring cost center balances and remaining PO encumbrances forward. In addition, more PO encumbrance issues were (and are) created as change orders are completed and payments are made on the old POs.

The root of the problem has not yet been fixed and is still under investigation. Clean-up is complex and ongoing. As questions are raised, specific items have been addressed, and we will continue to work with the user base to resolve specific issues to the best of our ability. We have found that the clean-up sometimes raises new challenges. The types of issues encountered include:

- Seeing a PO encumbrance appear on your reconciliations that was not there previously;
- Double encumbrances for the same PO;
- Additional encumbrance-related entries show up in the budget overview as partial payments on prior year purchase orders are made;
- Negative encumbrances resulting from underlying processing errors during liquidation; •

We would emphasize that departments should monitor spending authority based on Budget less Expenses; and, manually track Requisitions (Pre-Encumbrances) and Purchase Orders (Encumbrances) to establish the cost center's remaining spending authority. This is additionally important for any negative pre-encumbrance and negative encumbrances, which will erroneously increase spending authority.

We want to assure you that Purchasing, Budget, and Accounting have all been working together to find a solution to this problem. Regular meetings are held to discuss new issues and potential fixes to older issues. We are also requesting outside expertise, due to the complexity of the issues involved. With the right expert assistance, we will gain a better understanding of how everything works together in UTShare/PeopleSoft and find a solution. With that end in mind, we believe that the best solution is to cease any large-scale correction efforts and allow for assistance from experts.

We understand the frustration that these problems cause and ask for your patience while we try to find a solution that is best for all.

Thank you,

Sheri Hardison, Assistant VP of Financial Affairs & Controller Mary Simon, Senior Director of Budget Planning & Development Lane Brinson, Assistant Director of Purchasing

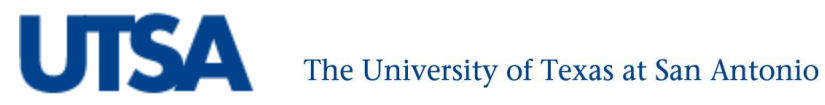

## How to Drill Down into Encumbrance Column

1. UTShare Navigation: Main Menu>Commitment Control>Review Budget Activities>Budget Overview

| avorites                                                           | Mair                                           | n Menu                  | Commitmen     | t Control   | Review P    | Budget Ac                                                                                                    | tivities                 | Budgets                                                                                                    | Overview                                                                                                    | -          |                 |                |          |                      |                     |      |
|--------------------------------------------------------------------|------------------------------------------------|-------------------------|---------------|-------------|-------------|----------------------------------------------------------------------------------------------------|--------------------------|----------------------------------------------------------------------------------------------------|----------------------------------------------------------------------------------------------------|------------|-----------------|----------------|----------|----------------------|---------------------|------|
| Emp                                                                | oyee                                           | Self-Sen                | vice          | repartmen   | t Admin     | mv                                                                                                    | UTShan                   | e R                                                                                                    | eporting                                                                                                    |            | Bread           | dcrumh         | S        |                      |                     |      |
|                                                                    | 1.00                                           |                         |               | 1           |             |                                                                                                    |                          |                                                                                                    |                                                                                                    |            | Biout           | a or anno      |          |                      |                     |      |
|                                                                    |                                                |                         |               |             |             |                                                                                                    |                          |                                                                                                    |                                                                                                    |            |                 |                |          |                      |                     |      |
| Type o                                                             | f Caler                                        | ndar:                   |               |             |             |                                                                                                    | Deta                     | il Budget P                                                                                                    | eriod                                                                                                    |            |                 |                |          |                      |                     |      |
| Amour                                                              | its in E                                       | Base Curre              | ency:         |             |             |                                                                                                    | USD                      |                                                                                                    |                                                                                                    |            |                 |                |          |                      |                     |      |
| Reven                                                              | ie Ass                                         | ociated:                | 1             |             |             |                                                                                                    |                          |                                                                                                    |                                                                                                    |            |                 |                |          |                      |                     |      |
| Returr                                                             | to Crit                                        | teria                   |               |             |             |                                                                                                    |                          | Max Row                                                                                                    | /s:                                                                                                    | Г.         | 100             | Display O      | ptions   | Sean                 | ch                  |      |
| Ledger                                                             | Totals                                         | s (3 Rows)              |               |             |             |                                                                                                    |                          |                                                                                                    |                                                                                                    | _          |                 |                |          | <u>.</u>             |                     |      |
| Budget                                                             |                                                |                         |               |             |             |                                                                                                    |                          | 22,529.50                                                                                                    | Revenue                                                                                                    | Estimate:  |                 |                |          |                      | 7,955               | .00  |
| Expens                                                             | e:                                             |                         |               |             |             |                                                                                                    |                          | 18,598.08                                                                                                    | Recogniz                                                                                                    | ed Reven   | ue:             |                |          |                      | 0                   | .00  |
| Encum                                                              | brance                                         | 0                       |               |             |             |                                                                                                    |                          | 3,407.00                                                                                                    | Available                                                                                                    | Budget:    |                 |                |          |                      | 7,955               | .00  |
| Pre-Eng                                                            | umbra                                          | ance:                   |               |             |             |                                                                                                    |                          | 0.00                                                                                                    | Collected                                                                                                    | Revenue    | :               |                |          |                      | 0                   | .00  |
| Budget                                                             | Balan                                          | ce:                     |               |             |             |                                                                                                    |                          | 524.42                                                                                                    | Uncollect                                                                                                    | ed Reven   | ue (Rec-Col     | I):            |          |                      | 0                   | .00  |
| Associ                                                             | ate Rev                                        | venue:                  |               |             |             |                                                                                                    |                          | 0.00                                                                                                    |                                                                                                    |            |                 |                |          |                      |                     |      |
| Availab                                                            | le Bud                                         | lget:                   |               |             |             |                                                                                                    |                          | 524.42                                                                                                    |                                                                                                    |            |                 |                |          |                      |                     |      |
|                                                                    |                                                |                         |               |             |             |                                                                                                    |                          |                                                                                                    |                                                                                                    | Clic       | k to dri        | ill dow        | n        |                      |                     |      |
| 0.1.5                                                              | 0                                              |                         | 1-11          |             |             | _                                                                                                    |                          |                                                                                                    |                                                                                                    |            |                 |                |          | -                    | -                   |      |
| Budge                                                              | Overv                                          | view Resu               | lts           |             | -           |                                                                                                    |                          |                                                                                                    |                                                                                                    |            | Pen             | sonalize   Fin | d View A |                      | st 🗹 1-3 of 3 🗋     | Last |
|                                                                    |                                                | Centr                   | Function      | Project     | E           | Budget<br>Period                                                                                               | Budg                     | et Ex                                                                                                    | pense                                                                                                    | Encumbra   | ance            | Pre-Encur      | nbrance  | Available<br>Budget* | Revenue<br>Estimate | Re   |
| 1 📑                                                                | R                                              | XM013                   | 700           |             |             | 2015                                                                                                    | 2                        | 2,529.500                                                                                                    | 18,598.08                                                                                                    | <u>30</u>  | <u>3,407.00</u> | 0              |          | 0.000                | 524.420             |      |
| 2 📑                                                                | R                                              | XM013                   | 700           |             |             | 2015                                                                                                    |                          | 0.000                                                                                                    | 0.00                                                                                                    | 00         | 0.00            | 0              |          | 0.000                | 0.000               |      |
| 3 📑                                                                | Eq.                                            | XM013                   |               |             |             | 2015                                                                                                    |                          | 0.000                                                                                                    | 0.00                                                                                                    | 00         | 0.00            | 0              |          | 0.000                | 0.000               | 7.95 |
|                                                                    |                                                | 4                       |               |             |             | 1                                                                                                    |                          | 11                                                                                                    |                                                                                                    |            |                 |                |          |                      |                     | ×    |
| Return                                                             | to Crit                                        | teria                   | <u>*Nc</u>    | otes        |             |                                                                                                    |                          |                                                                                                    |                                                                                                    |            |                 |                |          |                      |                     |      |
|                                                                    |                                                |                         |               |             |             |                                                                                                    |                          |                                                                                                    |                                                                                                    |            |                 |                |          |                      |                     |      |
| 2                                                                  | . A                                            | Activit                 | y Log         |             |             |                                                                                                    |                          |                                                                                                    |                                                                                                    |            |                 |                |          |                      |                     |      |
|                                                                    |                                                |                         |               |             |             | - and the second second second second second second second second second second second second second second se |                          |                                                                                                    |                                                                                                    |            |                 |                |          |                      |                     |      |
| Finites                                                            | Main M                                         | Menu Co                 | ommitment Con | trol > Revi | ew Budget A | ctivities >                                                                                                    | Budgets                  | Overview                                                                                                    |                                                                                                    | roada      | rumbe           |                |          |                      |                     |      |
| Emplo                                                              | yee a                                          | ell-Service             | Depai         | nment Adn   | un nă       | yorənan                                                                                                    | e ru                     | shorming                                                                                                    |                                                                                                    | reauc      | rumps           |                |          |                      |                     |      |
|                                                                    |                                                |                         |               |             |             |                                                                                                    |                          |                                                                                                    |                                                                                                    |            |                 |                |          |                      |                     |      |
| Type of                                                            | Calenda                                        | ar:                     |               |             |             | Deta                                                                                                    | il Budget P              | eriod                                                                                                    |                                                                                                    |            |                 |                |          |                      |                     |      |
| Amount                                                             | s in Ba                                        | se <mark>Currenc</mark> | y:            |             |             | USD                                                                                                    |                          |                                                                                                    |                                                                                                    |            |                 |                |          |                      |                     |      |
| Revenue                                                            | Assoc                                          | iated: 🗹                |               |             |             |                                                                                                    |                          |                                                                                                    |                                                                                                    |            |                 |                |          |                      |                     |      |
| Return *                                                           | o Criter                                       | ia                      |               |             |             |                                                                                                    | Max Row                  | s:                                                                                                    | 10                                                                                                    | j E        | isplay Option   | 5              | Search   |                      |                     |      |
| Ledger                                                             | otals (                                        | 3 Rows)                 |               |             |             |                                                                                                    |                          |                                                                                                    |                                                                                                    |            |                 |                |          |                      |                     |      |
| Budget:                                                            | 2                                              |                         |               |             |             |                                                                                                    | 22,529.50                | Revenue                                                                                                    | Estimate:                                                                                                    |            |                 |                |          | 7,955.00             |                     |      |
| Expense                                                            | ·                                              |                         |               |             |             |                                                                                                    | 3,407,00                 | Recogniz                                                                                                    | ed Revenue:                                                                                                    |            |                 |                |          | 7.955.00             |                     |      |
| Expense                                                            | anco                                           |                         |               |             |             |                                                                                                    | 0.00                     | Available                                                                                                    | Budget:                                                                                                    |            |                 |                |          | 0.00                 |                     |      |
| Expense<br>Encumb<br>Pre-Encu                                      | ance:<br>mbran                                 | ce:                     |               |             |             |                                                                                                    |                          | a second district the second second sec | A REAL PROPERTY AND A REAL PROPERTY AND A REAL |            |                 |                |          | 0.01                 |                     |      |
| Expense<br>Encumb<br>Pre-Encu<br>Budget F                          | ance:<br>Imbran<br>Balance                     | ce:<br>:                |               |             |             |                                                                                                    | 524 42                   | Uncelle                                                                                                    | ad Davonus //                                                                                                    | ac Callly  |                 |                |          | 0.00                 |                     |      |
| Expense<br>Encumb<br>Pre-Encu<br>Budget E<br>Associat              | ance:<br>Imbran<br>Balance<br>e Revei          | ce:<br>:<br>nue:        |               |             |             |                                                                                                    | 524.42<br>0.00           | Uncollect                                                                                                    | ed Revenue (F                                                                                                    | Rec-Coll): |                 |                |          | 0.00                 |                     |      |
| Expense<br>Encumb<br>Pre-Encu<br>Budget E<br>Associat<br>Available | ance:<br>Imbran<br>Balance<br>e Rever<br>Budge | ce:<br>:<br>nue:<br>et: |               |             |             |                                                                                                    | 524.42<br>0.00<br>524.42 | Uncollect                                                                                                    | ed Revenue (F                                                                                                    | Rec-Coll): |                 |                |          | 0.00                 |                     |      |

| Bι | idget | Overv | view Resu | ilts     |         |                  |        |          |          | Person           | alize   Find   View All   🖁 | a 👬 Firs             | t 🚺 1-3 of 3     | D Last      |
|----|-------|-------|-----------|----------|---------|------------------|--------|----------|----------|------------------|-----------------------------|----------------------|------------------|-------------|
|    |       |       | Centr     | Function | Project | Budget<br>Period | Budget | Expense  | Encumbra | ince 🚽 I         | Pre-Encumbrance             | Available<br>Budget* | Revenu<br>Estima | ue Re<br>te |
|    | B     | Eq.   | XM013     | 700      |         | 2015             | 22.529 | 500 18.5 | 98.080   | <u>3,407.000</u> | 0                           | 000                  | 524.420          |             |
| 1  | •     | Eq.   | XM013     | 700      |         | 2015             | 0      | .000     | 0.000    | 0.000            | <br>                        | .000                 | 0.000            |             |
|    | B     | Eq.   | XM013     |          |         | 2015             | 0      | .000     | 0.000    | 0.000            | 0                           | 000                  | 0.000            | 7.95        |
|    |       |       | 4         |          |         |                  |        | 10       |          | di.              |                             |                      |                  | +           |

Return to Criteria

\*Notes

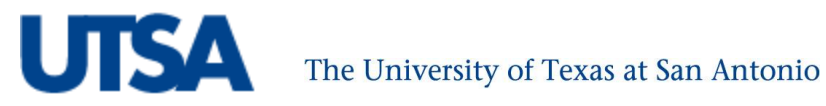

3. Drill Down

|           |                  | Ø                          |                       |                 |  |
|-----------|------------------|----------------------------|-----------------------|-----------------|--|
| Favorites | Main Menu > Comm | itment Control > Review Bu | idget Activities > Bi | idgets Overview |  |
| Emplo     | yee Self-Service | Department Admin           | myUTShare             | Reporting       |  |

## Purchase Order Line Drill Down

| Business Unit:                                                | UTSA1                                                                          | PO Number:                                      | 0000008835            | <b>a</b>        |
|---------------------------------------------------------------|--------------------------------------------------------------------------------|-------------------------------------------------|-----------------------|-----------------|
| Line Number:                                                  | 2                                                                              | Schedule Number:                                | 1                     |                 |
| Туре:                                                         | DST                                                                            | Distribution Line:                              | 1                     |                 |
| Additional Sour                                               | ce Informati                                                                   | DU                                              |                       |                 |
| Vendor ID:                                                    | 0000041                                                                        | 275                                             |                       |                 |
|                                                               |                                                                                |                                                 |                       |                 |
|                                                               |                                                                                |                                                 |                       |                 |
| Transaction Line                                              | e Details                                                                      |                                                 |                       |                 |
| Transaction Line                                              | e Details<br>Fund Code                                                         | Department                                      | Cost Center           | Function        |
| Transaction Line<br>Account<br>60373                          | e Details<br>Fund Code<br>3105                                                 | Department<br>BFA003                            | Cost Center<br>DXM013 | Function<br>700 |
| Transaction Line<br>Account<br>60373<br>Line                  | e Details<br>Fund Code<br>3105<br>e Status Vali                                | Department<br>BFA003                            | Cost Center<br>DXM013 | Function<br>700 |
| Transaction Lin<br>Account<br>60373<br>Line<br>Budg           | e Details<br>Fund Code<br>3105<br>e Status Vali<br>get Date 03/0               | Department<br>BFA003<br>d<br>)9/2015            | Cost Center<br>DXM013 | Function<br>700 |
| Transaction Lin<br>Account<br>60373<br>Line<br>Budg<br>Line A | e Details<br>Fund Code<br>3105<br>e Status Vali<br>get Date 03/0<br>Amount 170 | Department<br>BFA003<br>d<br>19/2015<br>.18 USD | Cost Center<br>DXM013 | Function<br>700 |

4. Go to Source Entry

|                    |                | <b>L</b> .          |                     |          |                                            |
|--------------------|----------------|---------------------|---------------------|----------|--------------------------------------------|
| Favorites   Main M | ienu > Com     | mitment Control Rev | ew Budget Activitie | is Bud   | lgets Overview.                            |
|                    |                | Department Adn      |                     |          | Reporting                                  |
|                    |                |                     |                     |          |                                            |
|                    |                | -                   |                     |          |                                            |
| Purchase Orde      | r Line Drill   | Down                |                     |          |                                            |
| Transaction Line   | e Identifiers  |                     |                     |          |                                            |
| Business Unit:     | UTSA1          | PO Number:          | 000008835           | D        |                                            |
| Line Number:       | 2              | Schedule Number:    | 1                   |          |                                            |
| Type:              | DST            | Distribution Line:  | 1                   |          |                                            |
| Additional Sou     | rce Informatio | on                  |                     |          |                                            |
|                    |                |                     |                     |          |                                            |
| Vendor ID:         | 00000412       | 275                 |                     |          | Please select one of the following links:  |
|                    |                |                     |                     |          | Go to Source Entry<br>Go to Source Inquiry |
| Transaction Lin    | e Details      |                     |                     |          |                                            |
| Account            | Fund Code      | Department          | Cost Center         | Function |                                            |
| 60373              | 3105           | BFA003              | DXM013              | 700      |                                            |
| Lin                | e Status Valio | d                   |                     |          |                                            |
| Bud                | get Date 03/0  | 19/2015             |                     |          |                                            |
| Line               | Amount 170.    | 18 USD              |                     |          |                                            |
|                    | Quantity 1.00  | 100                 |                     |          |                                            |
| ОК                 |                |                     |                     |          |                                            |
|                    |                |                     |                     |          |                                            |

Budget Overview provides drill down ability to view more information on requisitions, purchase orders, and vouchers.

- Requisitions can be found under the Pre-Encumbrance Column •
- Purchase Orders can be found under the Encumbrance Column
- Vouchers can be found under the Expense Column •